## **Federal Reporting Office Hours**

#### Special Programs and Data May 2023

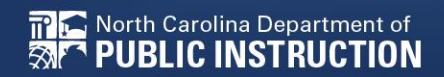

EXCEPTIONAL CHILDREN DIVISION

# Automated Captioning for Participants in WebEx

#### Option 1: Caption and Highlights Panel

- 1. Locate blue circle and dot icon on the bottom of
- 2. Select icon

🕿 North Carolina Department of

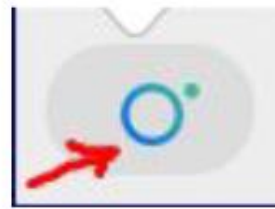

3. A side panel will appear on the right side of the screen.

| ~ c | aptions & Highlights                                  | C ×  |
|-----|-------------------------------------------------------|------|
| C   | aptions Highlights                                    |      |
| ٩   | Patrick, Crystal<br>I will now share my PowerPoint.   | 0:27 |
| æ   | Patrick, Crystal                                      | 0:39 |
|     | This is the power point. We will be viewing<br>today. | )    |

#### Option 2: Closed Captioning

- 1. Select the Closed Captioning (CC) icon
  - a. Captions will appear on the bottom of screen.
- 2. Grab and move to desired location

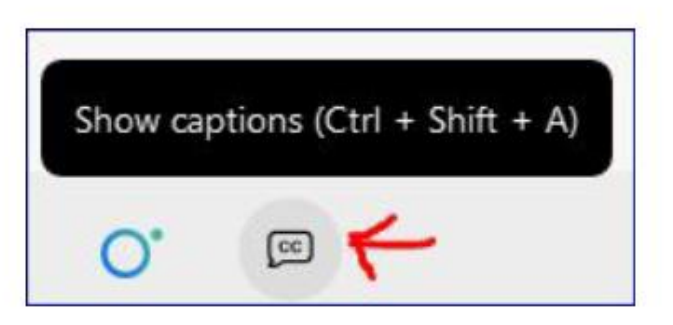

# Federal Reporting Preparation Tips

Indicator 7 Exit Count Indicator 11

EXCEPTIONAL CHILDREN DIVISION

**Preschool Outcomes** 

## **Indicator 7 Reminders**

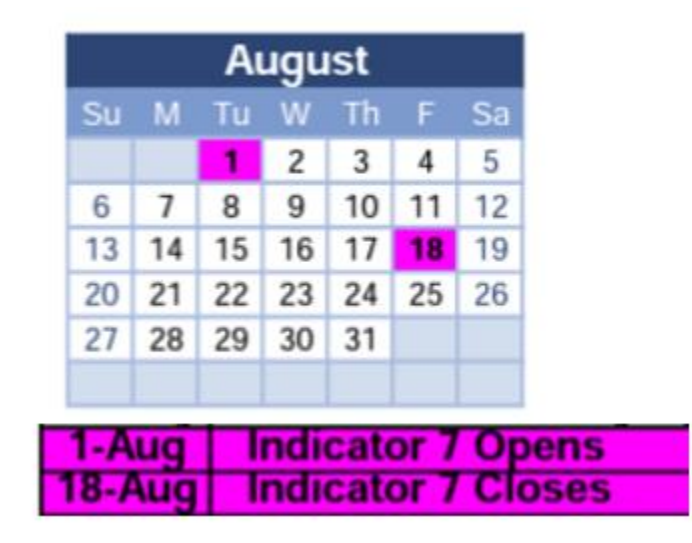

- Captures the percent of preschool children ages 3-5 with IEPs with improved childhood outcomes in the following:
  - (A) Positive social-emotional skills
  - (B) Acquisition and use of knowledge and skills
  - (C) Use of appropriate behaviors to meet their needs.
- Based on data from the 7/1/2022 through 6/30/2023
   reporting period

### **Preparing for Indicator 7** *Things to check in the student record*

| sources                        |   |    |                   |   | Disclaimer/License Agreement | Upload File(s) Delete/Update Documents                       |
|--------------------------------|---|----|-------------------|---|------------------------------|--------------------------------------------------------------|
| Planning Documents             |   |    |                   |   |                              | ECATS Indicator 7 Exception                                  |
| Federal Penorting              |   | 11 | Federal Reporting | ~ | 06/16/2021 Colton As         | h <u>Descriptions</u>                                        |
| receitai Reporting             |   | 27 | Federal Reporting | ~ | 09/17/2020 Beth Burr         | s ECATS Exit Count Reporting<br>Checklist                    |
| General                        | 0 | 28 | Federal Reporting | ~ | 09/17/2020 Beth Burr         | is ECATS Exit Count - Same Day<br>Reporting Updates          |
| Documents                      |   | 29 | Federal Reporting | ~ | 09/17/2020 Beth Burr         | is ECATS Exit Count - Errors and<br>Warnings Reference Guide |
| Special Education<br>Documents |   | 31 | Federal Reporting | ~ | 10/05/2020 Beth Burr         | is ECATS Indicator 7 Reporting<br>Checklist                  |

Student Record Review Checklist to Ensure Accuracy for Indicator 7

| ECATS Screens/Workspace              | What to Check                                                                                                    |
|--------------------------------------|----------------------------------------------------------------------------------------------------|
| Student Profile and<br>Documents tab | Student must be age 3 to less than 6 as of the COSF Exit Date.                                                                                                    |
| Documents tab                        | Student must have an Exit COSF event (or projected Exit COSF Date) between the begin and end date of the count period.                                                                                           |
| COSF document                        | Student must have received EC services in PK for 6 months<br>or more. This is the number of days between the Active in<br>Pre-k services start date and Active in Pre-k services<br>completion date on the COSF. |
| Student Level Report View            | The student must not be marked and 'Exclude Student from This Report' for the applicable report and count period                                                                                                 |

# **Indicator 7: Tip**

How do you document Exit COSF for a student who transfers from another PSU with no documentation of Entry COSF, and the child has been enrolled in PreK for at least 6 months?

EC Preschool Staff should enter information from the initial eligibility as the "Entry" COS if there was none previously entered. This would provide the growth data from beginning of services until exit if the student has been enrolled and receiving services for 6 months or more.

| Child C                                                       | Outcome Summary Form |        |
|---------------------------------------------------------------|----------------------|--------|
| PURPOSE                                                       |                      |        |
| The proper selection must be made in order to generate the ap | ppropriate document. |        |
| Select One:                                                   | Entry                | ~      |
| Active in Pre-k services start date:                          |                      |        |
| Pre-k services completion date:                               |                      |        |
| PERSONS INVOLVED IN DECIDING THE SUMMARY RAT                  | TINGS                |        |
| Name                                                          | Role                 |        |
|                                                               |                      | altery |

abe

#### Indicator 7 report available to review data

| ion (xls) |
|-----------|
|           |
|           |
|           |
|           |
|           |
| t         |

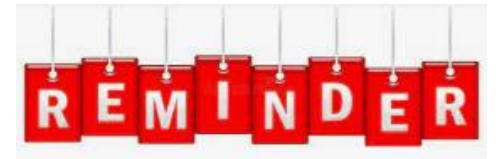

Charter Schools must also review Indicator 7 report to identify students with COSF data transferred from previous PSU

### Training video and resources available in

| Res | ources                         |  |                   |   | Review the Licens | e Agreemen     | t Upload File(s) Delete/Update Documents                              |
|-----|--------------------------------|--|-------------------|---|-------------------|----------------|-----------------------------------------------------------------------|
|     | -                              |  | Federal Reporting | ~ | 10/26/2020        | Beth<br>Burris | ECATS Indicator 11 Reporting -<br>Exceptions Tab Guide                |
|     | Consist Longing                |  | Federal Reporting | ~ | 10/13/2020        | Beth<br>Burris | ECATS Indicator 11 Reporting -<br>Updating Initial Delay Reason Guide |
|     | Service Logging<br>Documents   |  | Federal Reporting | ~ | 10/13/2020        | Beth<br>Burris | ECATS Indicator 11 Reporting -<br>Errors and Warnings Guide           |
|     | Special Education<br>Documents |  | Federal Reporting | ~ | 10/13/2020        | Beth<br>Burris | ECATS Indicator 11 Reporting - FAQ<br>Guide                           |
|     |                                |  | Federal Reporting | ~ | 10/13/2020        | Beth<br>Burris | ECATS Indicator 7 Reporting - Errors<br>and Warnings Reference Guide  |
|     |                                |  |                   |   |                   |                | ECATS Indicator 7 Reporting<br>Checklist                              |

### Preparing for Indicator 7 Student Level Report View

- Entry Outcome 1: 5
- Entry Outcome 2: 4
- Entry Outcome 3: 5
- COSF Exit Date: 2021-05-27 00:00:00.0000000
- Exit Outcome 1: 5
  - Progress 1: 0
- Exit Outcome 2: 5 Progress 2: 1
- Exit Outcome 3: 6
- Progress 3: 1
- OSEPTotalOutcome 1:
- OSEPTotalOutcome 2: c
- OSEPTotalOutcome 3: d
- COSF Months of Service: 27

Active in PK Services Start Date: 2019-02-04 00:00:00.0000000

Completion in PK Services Date: 2021-05-27 00:00:00.0000000

- A blank rating by an OSEPTotalOutcome category indicates a discrepancy in the Exit COSF progress rating.
- To resolve the discrepancy in the progress rating, create a new Exit COSF with the corrected information and delete the existing Exit COSF with the incorrect information.

Navigate to the Documents screen. Download a PDF copy of the existing finalized Exit COSF.

| MAIN MENU         | STUDENT                         | 'S 🗸 🛛 WIZARDS 🗸 | MY ACCOUNT ~ REPORTIN      | NG ~ EWS ~ | ADMIN ~ | ŧ.                 |     |            |                     |                  |
|-------------------|---------------------------------|------------------|----------------------------|------------|---------|--------------------|-----|------------|---------------------|------------------|
| STUDENT INF       |                                 | DOCUMENTS PLA    | N OF CARE EC PROCESS ~     |            |         |                    |     |            |                     |                  |
| Documen           | its                             |                  |                            |            |         |                    |     |            |                     |                  |
|                   |                                 |                  |                            |            |         |                    |     |            |                     |                  |
| Del <u>Doc ID</u> | <u>Date</u><br><u>Generated</u> | Generated By     | Document                   |            | B       | itch <u>Status</u> | Del | Attachment | Batch<br>Attachment | Date<br>Received |
| E                 |                                 |                  | Child Outcome Summary Form |            | PDF     | <b>Final</b>       |     |            |                     |                  |

#### Create a Draft Exit COSF.

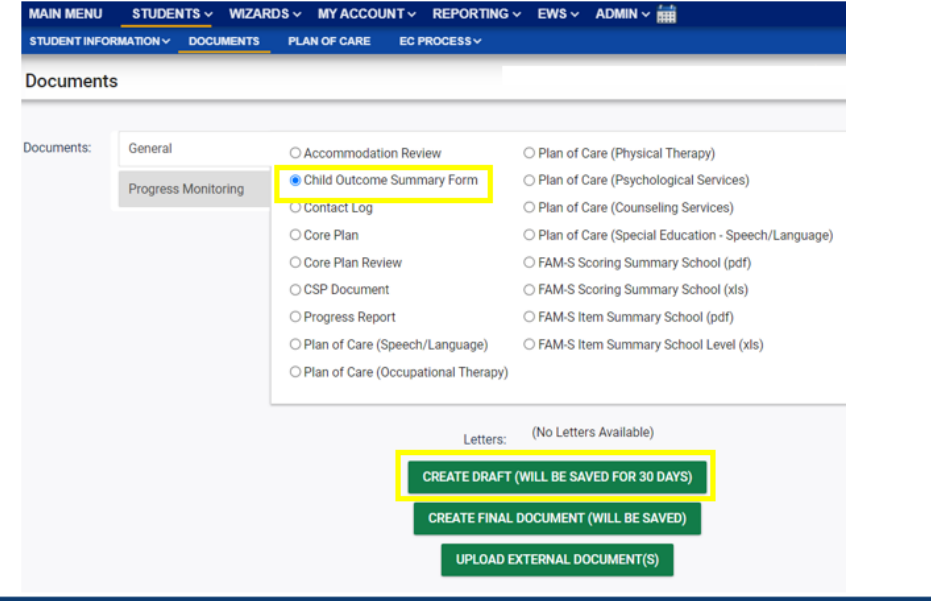

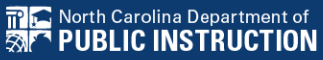

Update the progress response on the Draft Exit COSF along with other required fields for each of the three outcomes. Enter progress details if response is Yes. Then, click Save.

| (If Question Extent of Age Appropriate Functioning has been<br>answered previously): Has the child shown any new skills or<br>behaviors related to positive social-emotional skills (including<br>sitive social relationships) since the last outcomes summary? | Yes                             |                                                                                                    | 1 |
|----------------------------------------------------------------------------------------------------|---------------------------------|----------------------------------------------------------------------------------------------------|---|
|                                                                                                    | If yes, describe progress here  |                                                                                                    |   |
| If yes, describe progress:                                                                                                    |                                 |                                                                                                    |   |
|                                                                                                    |                                 | aber J                                                                                                    | 1 |
| COMPLETE AT EXIT                                                                                                    |                                 |                                                                                                    |   |
|                                                                                                    |                                 |                                                                                                    |   |
| (If Question Extent of Age Appropriate Functioning has been                                                                                                    |                                 |                                                                                                    | - |
| enswered previously): has the child shown any new skills or<br>behaviors related to acquiring and using knowledge and skills                                                                                                    | Yes                             |                                                                                                    | ~ |
| since the last outcomes summary?                                                                                                    | If ves, describe progress here, |                                                                                                    |   |
| Marca de contra como                                                                                                    |                                 |                                                                                                    |   |
| it yes, describe progress:                                                                                                    |                                 | and and a second second second second second second second second second second second second second second se |   |
|                                                                                                    |                                 | alley                                                                                                    |   |
| COMPLETE AT EXIT                                                                                                    |                                 |                                                                                                    |   |
|                                                                                                    |                                 |                                                                                                    |   |
| If Question 3a, has been answered previously): Has the child                                                                                                    |                                 |                                                                                                    |   |
| own any new skills or behaviors related to taking appropriate<br>action to meet needs since the last outcomes summary?                                                                                                    | Yes                             |                                                                                                    | ~ |
|                                                                                                    | If yes, describe progress here. |                                                                                                    |   |
| If yes, describe progress:                                                                                                    |                                 |                                                                                                    |   |
|                                                                                                    |                                 | alag                                                                                                    |   |
|                                                                                                    |                                 |                                                                                                    |   |
|                                                                                                    |                                 |                                                                                                    |   |

Navigate to the Student History Screen. Select the Exit COSF event. Then, inactivate the Exit COSF.

|              | MAIN        | MENU STUDEN | TS - WIZARDS - MY ACC<br>DOCUMENTS PLAN OF CARE |            | ✓ EWS ✓ ADMI  | N ~ 🇰 |                            |              |         |
|--------------|-------------|-------------|-------------------------------------------------|------------|---------------|-------|----------------------------|--------------|---------|
|              | Stud        | ent History |                                                 |            |               |       |                            |              |         |
| Del Event ID | Event Date* | Event Type  | (transferred from)                              | Begin Date | End Date      | User  | Document                   | Date Created |         |
|              |             | COSF - Exit |                                                 | i          |               | i     | Child Outcome Summary Form |              | DETAILS |
|              |             |             |                                                 | UPDAT      | E THE DATABAS | SE    |                            |              |         |
|              |             |             |                                                 | VIEW       | USER ACTIONS  | 5     |                            |              |         |

#### Navigate back to Documents. Create Final Exit COSF.

| MAIN MENU    |                     | RDS - MY ACCOUNT - REPORTING                                                | ✓ EWS ✓ ADMIN ✓ <a href="https://www.ews.com">mttps://www.ews.com</a> ADMIN ✓ <a href="https://www.ews.com">mttps://www.ews.com</a> ADMIN ✓ <a href="https://www.ews.com">mttps://www.ews.com</a> ADMIN ✓ <a href="https://www.ews.com">mttps://www.ews.com</a> ADMIN ✓ <a href="https://www.ews.com">mttps://www.ews.com</a> ADMIN ✓ <a href="https://www.ews.com">mttps://www.ews.com</a> ADMIN ✓ <a href="https://www.ews.com">mttps://www.ews.com</a> ADMIN ✓ <a href="https://www.ews.com">mttps://www.ews.com</a> ADMIN ✓ <a href="https://www.ews.com">mttps://www.ews.com</a> ADMIN ✓ <a href="https://www.ews.com">mttps://www.ews.com</a> ADMIN ✓ <a href="https://www.ews.com">mttps://www.ews.com</a> ADMIN ✓ <a href="https://www.ews.com">mttps://www.ews.com</a> ADMIN ✓ <a href="https://www.ews.com">mttps://www.ews.com</a> ADMIN ✓ <a href="https://www.ews.com">mttps://www.ews.com</a> ADMIN ✓ <a #"="" href="https://www.ews.com">mttps://www.ews.com</a> ADMIN ✓ <a href="https://www.ews.com"></a> https://www.ews.com ADMIN ✓ <a href="https://www.ews.com"></a> https://www.ews.com"/>https://www.ews.com ADMIN ✓ <a href="https://www.ews.com"></a> https://www.ews.com ADMIN ✓ <a href="https://www.ews.com"></a> https://www.ews.com ADMIN ✓ <a href="https://www.ews.com"></a> https://www.ews.com"/>https://www.ews.com ADMIN ✓ <a #"="" href="https://www.ews.com">https://www.ews.com</a> ADMIN ✓ <a href="https://www.ews.com"></a> https://www.ews.com ADMIN ✓ <a #"="" href="https://www.ews.com">https://www.ews.com</a> ADMIN ✓ <a #"="" href="https://www.ews.com">https://www.ews.com</a> ADMIN ✓ <a #"="" href="https://www.ews.com">https://www.ews.com</a> ADMIN ✓ <a href="https://www.ews.com"></a> https://www.ews.com"/>https://www.ews.com ADMIN ✓ <a href="https://www.ews.com"></a> #">https://www.ews.com ADMIN ✓ <a href="https://www.ews.com"></a> https://www.ews.com ADMIN ✓ <a href="https://www.ews.com"></a> https://www.ews.com"/> | COMPLETE AT EXIT                                                                                                    |                                    |
|--------------|---------------------|-----------------------------------------------------------------------------|----------------------------------------------------------------------------------------------------|----------------------------------------------------------------------------------------------------|------------------------------------|
| STUDENT INFO |                     | PLAN OF CARE EC PROCESS~                                                    |                                                                                                    |                                                                                                    |                                    |
| Document     | 3                   |                                                                             |                                                                                                    | (If Question Extent of Age Appropriate Functioning has been<br>answered previously): Has the child shown any new skills or<br>behaviors related to positive social-emotional skills (including<br>positive social relationships) since the last outcomes summary? | Yes If yes, describe progress here |
| Documents:   | General             | O Accommodation Review                                                      | O Plan of Care (Physical Therapy)                                                                                                    | If yes, describe progress:                                                                                                    | ~~                                 |
|              | Progress Monitoring | Child Outcome Summary Form     O Contact Log                                | <ul> <li>Plan of Care (Psychological Services)</li> <li>Plan of Care (Counseling Services)</li> </ul>                                                                                                    | COMPLETE AT EXIT                                                                                                    |                                    |
|              |                     | Core Plan     Core Plan Review     CSP Document                             | O Plan of Care (Special Education - Speech/Language) FAM-S Scoring Summary School (pdf) FAM-S Scoring Summary School (xls)                                                                                                    | (If Question Extent of Age Appropriate Functioning has been<br>answered previously): Has the child shown any new skills or<br>behaviors related to acquiring and using knowledge and skills<br>since the last outcomes summary?                                   | Yes                                |
|              |                     | <ul> <li>Progress Report</li> <li>Plan of Care (Speech/Language)</li> </ul> | <ul> <li>FAM-S Item Summary School (pdf)</li> <li>FAM-S Item Summary School Level (xls)</li> </ul>                                                                                                    | If yes, describe progress:                                                                                                    |                                    |
|              |                     | O Plan of Care (Occupational Therapy)                                       |                                                                                                    | COMPLETE AT EXIT                                                                                                    |                                    |
|              |                     | Letters:                                                                    | (No Letters Available)                                                                                                    | (If Question 3a. has been answered previously): Has the child<br>shown any new skills or behaviors related to taking appropriate<br>action to meet needs since the last outcomes summary?                                                                         | Yes                                |
|              |                     | CREATE DRAFT                                                                | (WILL BE SAVED FOR 30 DAYS)                                                                                                    | If yes, describe progress:                                                                                                    |                                    |
|              |                     | CREATE FINAL                                                                | DOCUMENT (WILL BE SAVED)                                                                                                    |                                                                                                    |                                    |
|              |                     | UPLOAD                                                                      | EXTERNAL DOCUMENT(S)                                                                                                    |                                                                                                    | SAVE<br>CREATE FINAL DOCUMENT      |

## **Reminder: Student Level Report View**

 After correcting data in the student record, also update the Student Level Report View to include the corrections in the Indicator 7 report

| PROFILE              |     |                   |                                 |
|----------------------|-----|-------------------|---------------------------------|
| PERSONAL INFORMATION |     | Report Type:      | Indicator 7: Preschool Outcomes |
| PARENTS/STUDENT      |     | Reporting Period: | 2022-2023                       |
| ELIGIBILITY          |     |                   |                                 |
| CONTACTS             |     |                   |                                 |
|                      | (2) | Report View       |                                 |
| STUDENT HISTORY      | (3) |                   |                                 |
| STUDENT HISTORY      | (3) |                   |                                 |
| STUDENT HISTORY      | (3) | Report Type:      | Indicator 7: Preschool Outc     |

UPDATE EXCEPTION

UPDATE REPORT

## Preparing for Indicator 7 Resource: COS to Progress Categories

#### https://ectacenter.org/eco/pages/childoutcomes-calc.asp

| ecta Early Childhood<br>Technical Assistance Center                                                                                                    | COS to Categories Categories to Summary<br>Statement 1 Statement 2                                                                                                    |
|----------------------------------------------------------------------------------------------------|----------------------------------------------------------------------------------------------------|
| Improving Systems, Practices, and Outcomes ENHANCED BY Google                                                                                                    |                                                                                                    |
| Updated regularly: Coronavirus (COVID-19), Remote Service Delivery and Distance Learning                                                                                                    | CUS to Progress Categories                                                                                                    |
| About * IDEA * Systems * Practices * Outcomes * Events * Resources *                                                                                                    | Use the following calculator to convert your COS data to progress categories. In the spaces provided, enter a COS rating of 1 through 7 for Entry and Exit. Then, indicate whether progress was made since entry by selecting "Yes" or "No" and select "Calculate." |
| Outcomes 🔦 / Outcomes / Child Outcomes / Calculators and Graphing Templates                                                                                                    | Entry Rating                                                                                                    |
| Outcomes Measurement                                                                                                    | (enter 1 through 7)                                                                                                    |
|                                                                                                    | Exit Rating 5                                                                                                    |
|                                                                                                    | (enter 1 through 7)                                                                                                    |
| Family Outcomes E Calculators                                                                                                    | Progress made since Entry 💠 🔿 Yes 💿 No                                                                                                    |
| IESP/IEP-Outcomes Integration                                                                                                    |                                                                                                    |
| Data Quality         Convert your state's OSEP progress category data for the three child outcomes to the summary statements. The           Data Quality         calculator can be used by all states to generate percentages related to the summary statements, regardless of the | Calculate Reset                                                                                                    |
| State-Developed Outcomes Materials State-Developed Outcomes Materials Summary Statement 1                                                                                                    | OSEP Category : Impossible                                                                                                    |
| Of those children who entered the program below age expectations in each outcome, the percent who substantially increased their rate of growth by the time they exited the program.                                                                                                | Sometimes providers mistakenly answer the progress<br>question "No" for a child who has the same rating of                                                                                                    |
| Summary Statement 2                                                                                                    | entry and exit. The progress question refers to the<br>acquisition of any new skills. Children who maintain a                                                                                                    |
| The percent of children who were functioning within age expectations in each outcome by the time they exited the program.                                                                                                    | rating of 2 or higher over time are acquiring new skills<br>to be able to keep the same rating because what is<br>expected of older children developmentally is more                                                                                                |
| See also 🗹 Converting COS Data to OSEP Progress Categories/Summary Statements                                                                                                    | than what is expected of younger children.                                                                                                    |

DIVISION

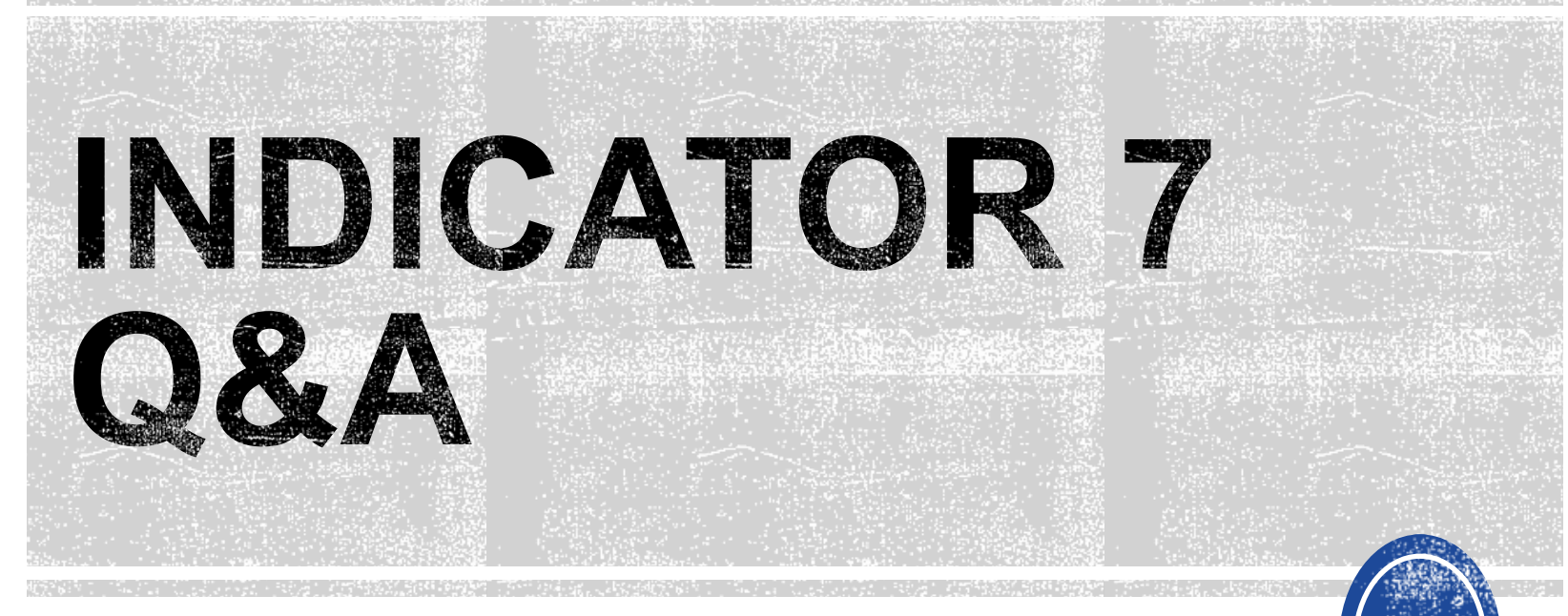

#### We are here to answer your questions!

Feel free to type in the chat or unmute and ask anything you like!

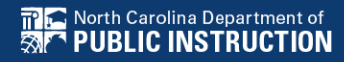

# **Exit Count**

EXCEPTIONAL CHILDREN DIVISION

# **Exit Count**

| September |    |    |    |    |    |    |  |
|-----------|----|----|----|----|----|----|--|
| Su        | М  | Tu | W  | Th | F  | Sa |  |
|           |    |    |    |    | 1  | 2  |  |
| 3         | 4  | 5  | 6  | 7  | 8  | 9  |  |
| 10        | 11 | 12 | 13 | 14 | 15 | 16 |  |
| 17        | 18 | 19 | 20 | 21 | 22 | 23 |  |
| 24        | 25 | 26 | 27 | 28 | 29 | 30 |  |

| 15-Sep | Exit Count Opens           |
|--------|----------------------------|
| 18-Sep | Indicator 14 Survey Closes |
| 29-Sep | Exit Count Closes          |

 Captures end-of-year reporting data on students exiting special education during 7/1/2022 through 6/30/2023 reporting period

# **Exit Count**

Resources

North Carolina Department of Strand PUBLIC INSTRUCTION

#### Exit Count report available to review data

Scheduled Reports

| Early Warning System | Accommodations Report School/Grade/Class/Test                   | Exit Count                                                                                        |
|----------------------|-----------------------------------------------------------------|---------------------------------------------------------------------------------------------------|
| FAM-S                | Caseloads as of a Point in Time<br>Caseloads Report Admin (xls) | IEP Services Report with Location (xls)<br>IEP Services Report with Location/Transportation (xls) |
| General              | Child Count<br>Compliance by Case Manager (xls)                 | IEP Services Report with Minutes (xls)<br>Indicator 11                                            |
| Progress Monitoring  | Compliance by School (xls)                                      | Indicator 7                                                                                       |
| Service Logging      | Compliance by Students (xls)<br>Compliance Summary (PDF)        | Missing Progress Report (xls)<br>Overdue Eligibility/IEP Report (xls)                             |
| Special Education    | Contacts Report (PDF)<br>ESY By School By Case Manager (xls)    | Progress Report Status (PDF)<br>Projected/Missed Eligibility Meetings (xls)                       |
|                      | ESY by Service (xls)                                            | Projected/Missed IEP Meetings (xls)                                                               |

| Res | ources                         |  |                   |   | Review the Licens | e Agreement    | Upload File(s)                                | Delete/Update Docume                                  | ents |
|-----|--------------------------------|--|-------------------|---|-------------------|----------------|-----------------------------------------------|-------------------------------------------------------|------|
|     | Fadard Danadian                |  | Federal Reporting | ~ | 10/26/2020        | Beth<br>Burris | ECATS Indicat<br>Exception                    | tor 11 Reporting -<br>Ins Tab Guide                   | ^    |
|     | Pederal Reporting              |  | Federal Reporting | ~ | 10/13/2020        | Beth<br>Burris | ECATS Indica<br>Updating Initial I            | tor <u>11 Reporting -</u><br>Delay Reason Guide       |      |
|     | Service Logging<br>Documents   |  | Federal Reporting | ~ | 10/13/2020        | Beth<br>Burris | ECATS Indicat<br>Errors and V                 | tor <u>11 Reporting -</u><br>Varnings Guide           | I.   |
|     | Special Education<br>Documents |  | Federal Reporting | ~ | 10/13/2020        | Beth<br>Burris | ECATS Indicator                               | 11 Reporting - FAQ<br>uide                            | ÷    |
|     |                                |  | Federal Reporting | ~ | 10/13/2020        | Beth<br>Burris | ECATS Exit Co<br>Warnings Re<br>ECATS Exit Co | ount - Errors and<br>ference Guide<br>ount - Same Day | Ļ    |
|     |                                |  |                   |   |                   |                | Reportin                                      | <u>g Updates</u><br>ount Reporting                    |      |

**EXCEPTIONAL CHILDREN** DIVISION

Checklist

#### Resources

| Federal Reporting            | ECATS Exit Count Reporting                                |
|------------------------------|-----------------------------------------------------------|
| General                      | ECATS Exit Count - Same Day                               |
| Service Logging<br>Documents | <u>Reporting Updates</u><br>ECATS Exit Count - Errors and |

Warnings Reference Guide

### **Preparing for Exit Count** Things to check in the student record

#### Student Record Review Checklist to Ensure Accuracy for EC Exit Count **ECATS Screens/Workspace** What to Check Student must have exited Special Education or the District between the begin date and end date of the reporting Student History page period window (7/1-6/30). Student must be exited on the end date of the reporting period window (6/30) in all of North Carolina. Students could be active or inactive overall in ECATS. - If a child exits one NC district to move to another NC. district, and in the second district they are receiving services on the Count Period End Date, they would not be Student History page included in this report for either district. - If a child is active and exited in many districts during the Count Period and remain exited on the Count Period End Date, only the last district exited would report that Student. The following are considered Special Ed Exit Events: 1. Non-Eligibility Event (not initial) 2. Parent Revocation of Service Event (not initial) Student History page Parent Consent Denial Event (not initial Reached Maximum Age The IEP/PSSP/CSP End Date must be greater than or equal to the Exit Date (or Special Ed Exit event) AND there must Student History page or Finalized IEP document be at least one service with an End Date on or after the Exit Date. Student Profile The student must not be age 23 or older. The student must not be marked and 'Exclude Student from This Report' for the applicable report and count Student Level Report View period.

### **Preparing for Exit Count** *Exit Count Report: Common Exceptions*

- Exit Reason Blank
- Exit Reason Not Appropriate for Age

| Region | AgeAsOfCo | IEPStartDate | Exceptiona | Setting | Entitlemer | PlanType | ExitReasor | ExitDate   |  |
|--------|-----------|--------------|------------|---------|------------|----------|------------|------------|--|
| ECATS  | 11        | 3/18/2022    | SI         | REG     | Υ          | IEP      | TR         | 3/25/2022  |  |
| ECATS  | 13        | 4/4/2022     | LD         | REG     | Y          | IEP      | MV         | 7/19/2021  |  |
| ECATS  | 16        | 4/11/2022    | LD         | REG     | Υ          | IEP      | MV         | 7/5/2021   |  |
| ECATS  | 10        | 12/13/2021   | ОН         | REG     | Y          | IEP      |            | 7/5/2021   |  |
| ECATS  | 9         | 11/8/2021    | SI         | REG     | Y          | IEP      |            | 7/5/2021   |  |
| ECATS  | 14        | 12/17/2021   | ОН         | REG     | Y          | IEP      | MV         | 7/5/2021   |  |
| ECATS  | 16        | 3/14/2022    | LD         | REG     | Y          | IEP      | MV         | 10/18/2021 |  |
| ECATS  | 10        | 3/28/2022    | LD         | REG     | Υ          | IEP      | DO         | 4/11/2022  |  |
| ECATS  | 9         | 11/4/2021    | SI         | REG     | Υ          | IEP      | DO         | 10/25/2021 |  |
| ECATS  | 10        | 4/8/2022     | SI         | REG     | Υ          | IEP      | MV         | 7/5/2021   |  |
| ECATS  | 7         | 10/18/2021   | DD         | REG     | Υ          | IEP      | TR         | 11/15/2021 |  |
| ECATS  | 13        | 2/21/2022    | SI         | REG     | Y          | IEP      |            | 4/18/2022  |  |
|        |           |              |            |         |            |          |            |            |  |

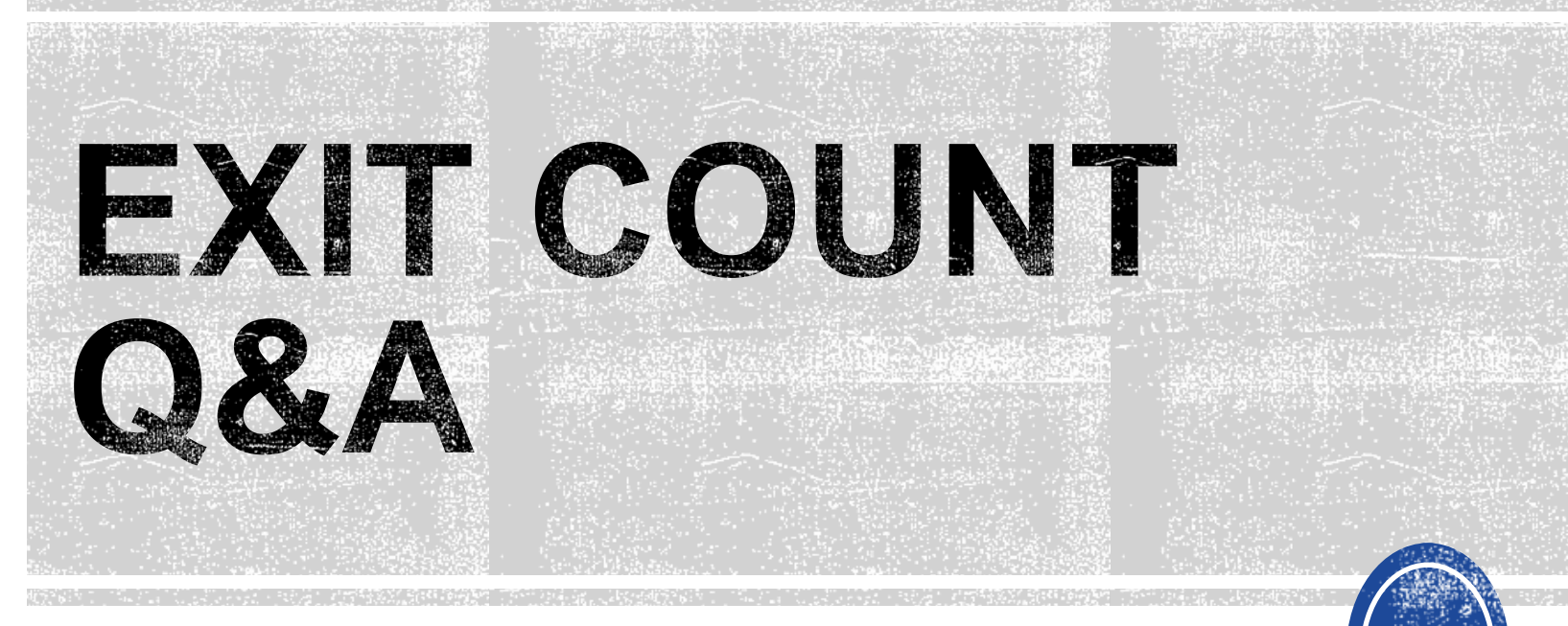

We are here to answer your questions!

Feel free to type in the chat or unmute and ask anything you like!

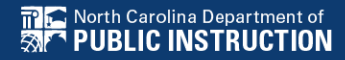

#### **Child Find**

23

EXCEPTIONAL CHILDREN DIVISION

| October |    |    |    |    |    |    |  |  |
|---------|----|----|----|----|----|----|--|--|
| Su      | М  | Tu | W  | Th | F  | Sa |  |  |
| 1       | 2  | 3  | 4  | 5  | 6  | 7  |  |  |
| 8       | 9  | 10 | 11 | 12 | 13 | 14 |  |  |
| 15      | 16 | 17 | 18 | 19 | 20 | 21 |  |  |
| 22      | 23 | 24 | 25 | 26 | 27 | 28 |  |  |
| 29      | 30 | 31 |    |    |    |    |  |  |

| 2-Oct  | Indicator 11 Opens           |
|--------|------------------------------|
| 30-Oct | Indicator 11 Closes          |
| 30-Oct | Indicator 12 Spreadsheet Due |

- Captures the percent of students for whom a referral was received, and placement determined within 90 days
- Based on data from the 7/1/2022 through 6/30/2023 reporting period

#### Indicator 11 report available to review data

Scheduled Reports

Early Warning System Accommodations Report School/Grade/Class/Test Exit Count Caseloads as of a Point in Time IEP Services Report with Location (xls) FAM-S Caseloads Report Admin (xls) IEP Services Report with Location/Transportation (xls) Child Count IEP Services Report with Minutes (xls) General Compliance by Case Manager (xls) Indicator 11 **Progress Monitoring** Compliance by School (xls) Indicator 7 Compliance by Students (xls) Missing Progress Report (xls) Service Logging Compliance Summary (PDF) Overdue Eligibility/IEP Report (xls) Contacts Report (PDF) Progress Report Status (PDF) Special Education ESY By School By Case Manager (xls) Projected/Missed Eligibility Meetings (xls) ESY by Service (xls) Projected/Missed IEP Meetings (xls)

#### Training video and resources available in ECATS (Main Menu > Resources) Resources

|                                |   |                   |   | netten the creense sylcemen | spices include the second second seco | 11.52 |
|--------------------------------|---|-------------------|---|-----------------------------|----------------------------------------------------------------------------------------------------|-------|
| r. d i R                       |   | Federal Reporting | ~ | 10/26/2020 Beth<br>Burris   | ECATS Indicator 11 Reporting -<br>Exceptions Tab Guide                                                                                                    | •     |
| Federal Reporting              | 0 | Federal Reporting | ~ | 10/13/2020 Beth<br>Burris   | ECATS Indicator 11 Reporting.:<br>Updating Initial Delay Reason Guide                                                                                                    |       |
| Service Logging<br>Documents   |   | Federal Reporting | ~ | 10/13/2020 Beth<br>Burris   | ECATS Indicator 11 Reporting_<br>Errors and Warnings Guide                                                                                                    | 1     |
| Special Education<br>Documents | 0 | Federal Reporting | ~ | 10/13/2020 Beth<br>Burris   | ECATS Indicator 11 Reporting - FAQ<br>Guide                                                                                                    |       |
|                                |   | Federal Reporting | ~ | 10/13/2020 Beth<br>Burris   | ECATS Training Federal Reporting<br>Webinar Videos - Last Updated<br>10/11/2020                                                                                                    |       |

Review the License Agreement Linload File(s) Delete/Lindate Documents

### **Preparing for Indicator 11** *Things to check in the student record*

□ If initial placement is after 90-day timeline, document initial placement delay reason

| Defemal D  | Part C Referral: C to B Transitio                                           | n Part B Referral                                                                                                    |                                                                                                    |       |
|------------|-----------------------------------------------------------------------------|----------------------------------------------------------------------------------------------------|----------------------------------------------------------------------------------------------------|-------|
| Referral D | ata                                                                         |                                                                                                    |                                                                                                    |       |
| Referral D | ate: 90 Day Timeline End Date                                               | Private School Non-Participation N<br>: Applicable):                                                                                                    | Notice Date (If Delay Reason (If Applicable):                                                                                                    |       |
| 10/12/20   | 01/10/2022                                                                  | Ĩ                                                                                                    | IN02: Referral paperwork not processed in a tir                                                                                                    | nel 🗸 |
|            | Consent for Services                                                        | •                                                                                                    | CREATE CONSENT FOR SERVICES                                                                                                    |       |
|            | Consent for Services                                                        | •                                                                                                    | CREATE CONSENT FOR SERVICES                                                                                                    |       |
|            | Consent for Services Use the link directly above to below.                  | • o create a final parent/guardian/student consent for                                                                                                    | CREATE CONSENT FOR SERVICES                                                                                                    |       |
|            | Consent for Services<br>Use the link directly above to below.<br>Parent,    | o create a final parent/guardian/student consent for<br>Guardian/Student Consent for Services Response:                                                      | CREATE CONSENT FOR SERVICES                                                                                                    |       |
|            | Consent for Services Use the link directly above to below. Parent, Parent/G | o create a final parent/guardian/student consent for<br>Guardian/Student Consent for Services Response:<br>uardian/Student Consent for Services Date Signed: | CREATE CONSENT FOR SERVICES         r services document. Then submit the response information in the fields directly         Parent/Guardian/Student Signed - Yes         11/03/2021 |       |

### Reminder: Consent Response EC Process > Consent screen

#### Consent to Evaluate

CREATE CONSENT TO EVALUATE

| Use the link directly above to create a final parent/guardian/student Consent to below.                             | Evaluate document. Then submit the response information in the fields directly |
|----------------------------------------------------------------------------------------------------|--------------------------------------------------------------------------------|
| Initial or Reeval?                                                                                                  | ● Initial ○ Reeval                                                             |
| Parent/Guardian/Student Consent to Evaluate Response:                                                               | Parent/Guardian/Student Signed - Yes                                           |
| Parent/Guardian/Student Consent to Evaluate Date Signed:                                                            | 10/25/2021                                                                     |
|                                                                                                    | SUBMIT CONSENT TO EVALUATE RESPONSE                                            |
| Consent for Services                                                                                                | CREATE CONSENT FOR SERVICES                                                    |
| i Use the link directly above to create a final parent/guardian/student consent for s below.                        | services document. Then submit the response information in the fields directly |
| Parent/Guardian/Student Consent for Services Response:<br>Parent/Guardian/Student Consent for Services Date Signed: | Parent/Guardian/Student Signed - Yes                                           |
|                                                                                                    | SUBMIT CONSENT FOR SERVICES RESPONSE                                           |

### **Preparing for Indicator 11** *Things to check in the student record*

#### Upload signed copy of Consent to Evaluate (if applicable) and Consent for Services to Documents

| Documents            | _   | _     | _             | _   |                                                 |
|----------------------|-----|-------|---------------|-----|-------------------------------------------------|
| Document             |     | Batch | <u>Status</u> | Del | Attachment                                      |
| Consent for Services | PDF |       | Final         |     | Consent for Services 9-3-<br>21                 |
| Consent for Eval     | PDF |       | Final         |     | <u>consent for evaluatin,</u><br>signed 7-10-21 |

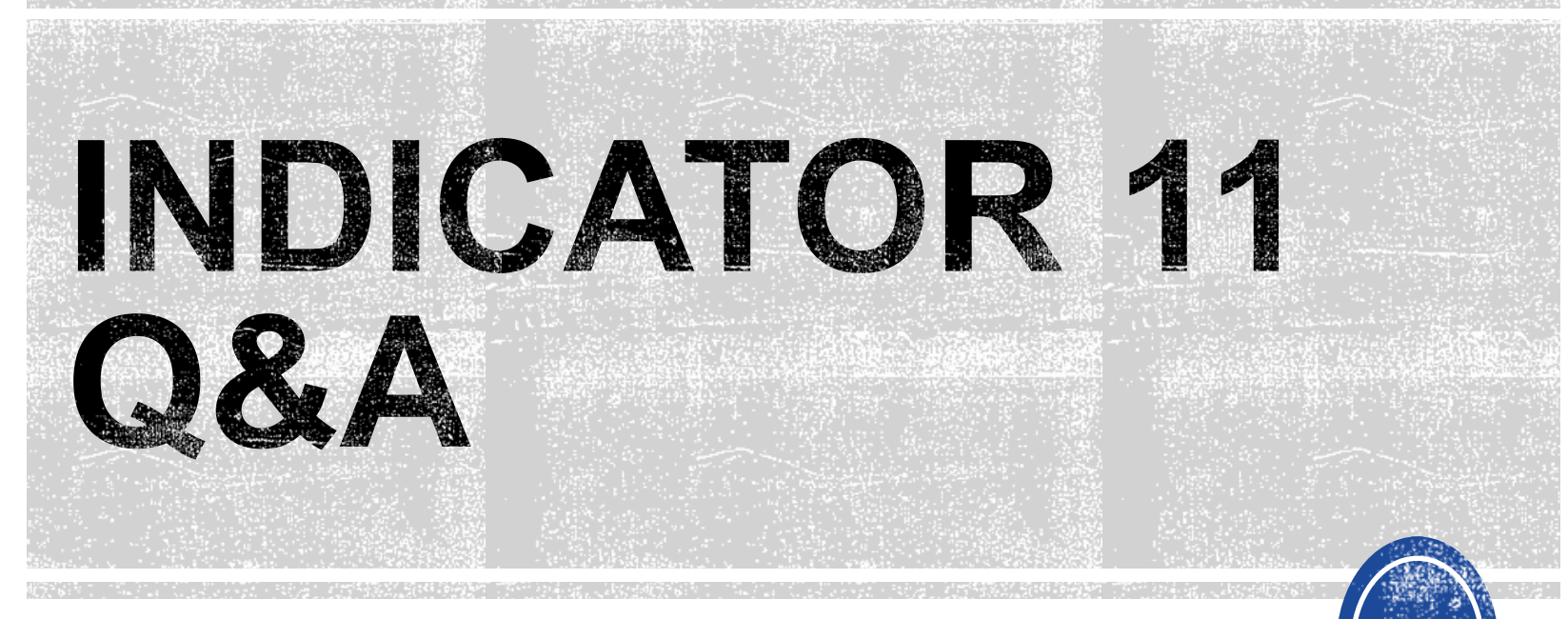

We are here to answer your questions!

Feel free to type in the chat or unmute and ask anything you like!

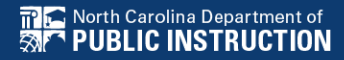

## Other Reminders & Tips ECATS

### **ECATS Data Managers Contact Directory**

Update the Contact Directory with any corrections and/or additions.

https://docs.google.com/document/d/1tQFdgbqV 1kqhMXN9PIGR38JrYbvR8UuZ/edit?usp=sharin g&ouid=100162846075394212010&rtpof=true&s d=true

## ECATS website: Federal Reporting Office Hours

Access previous PowerPoints and session recordings from the ECATS website at <u>https://www.dpi.nc.gov/districts-</u> <u>schools/classroom-resources/exceptional-</u> <u>children/every-child-accountability-tracking-</u> <u>system-ecats/reporting/federal-reporting-</u> <u>office-hours</u>